# 合肥市教育局

# 关于做好安康码"教育打卡" 试点使用工作的通知

各县(市)区教育主管部门,各市管学校:

为切实做好全市教育系统中小学校师生员工假期健康监测 工作,我局联合市数据资源局在皖事通 APP 安康码中上线了"教 育打卡"功能。经研究决定在高新区属中小学校及市管普通高中 先行试点推广,其他县(市)区属中小学、中等职业学校另行通 知。现通知如下:

一、时间及对象。自2月1日开始在高新区属中小学校及市管普通高中全面实施健康打卡,健康打卡对象为:高新区属中小学校及市管普通高中全体师生员工。

二、角色及使用。健康打卡角色分别为学校教职工和学生, 其中教职工健康打卡由教职工本人在"教职工健康打卡"完成; 学生健康打卡由学生本人或家长在"学生健康打卡"完成。具体 详见操作手册(见附件 1-3)。

三、有关工作要求。高新区社会事业局要督促所属中小学校

做好师生员工健康打卡工作。各校班主任每日查询本班级学生打 卡情况,对于未打卡的学生,及时提醒。校级管理员每日查询本 校教职工打卡情况,对于未打卡的教职工,及时提醒。校级管理 员负责本校教职工使用问题的对接处理,班主任负责学生或家长 使用问题的对接处理。请各校班主任和校级管理员及时加入"合 肥市安康码校园健康打卡 QQ 群"(群号: 921185388),入群时 请备注: XX 学校+姓名。

技术人员联系方式:

| 魏炜  | 15255551551 | 巴锡锋 | 18755971127 |
|-----|-------------|-----|-------------|
| 方军康 | 15256099101 | 岳友旭 | 18556575772 |

附件: 1. 教职工使用手册

- 2. 学生或家长使用手册
- 3. 班主任和校级管理员使用手册

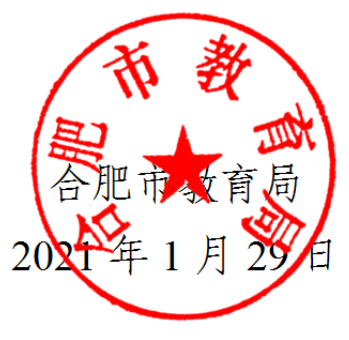

## 健康校园-教职工操作指南

一、APP 端"教职工健康打卡"操作流程

第一步: "皖事通" APP 下载注册;

扫描二维码下载皖事通APP

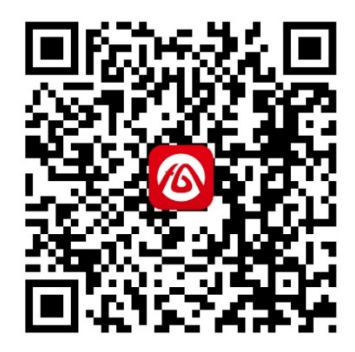

扫描下方二维码或在手机"应用商城"直接搜索"皖事通",下载注册。

图: "皖事通" APP 下载二维码

登陆注册使用说明:

1. 打开"皖事通"APP,点击右下角"我的",点击"登陆/注册"进行 实名认证注册,已注册过的直接登录。

2. 如果忘记密码的用户,请点击"忘记密码"进行找回。

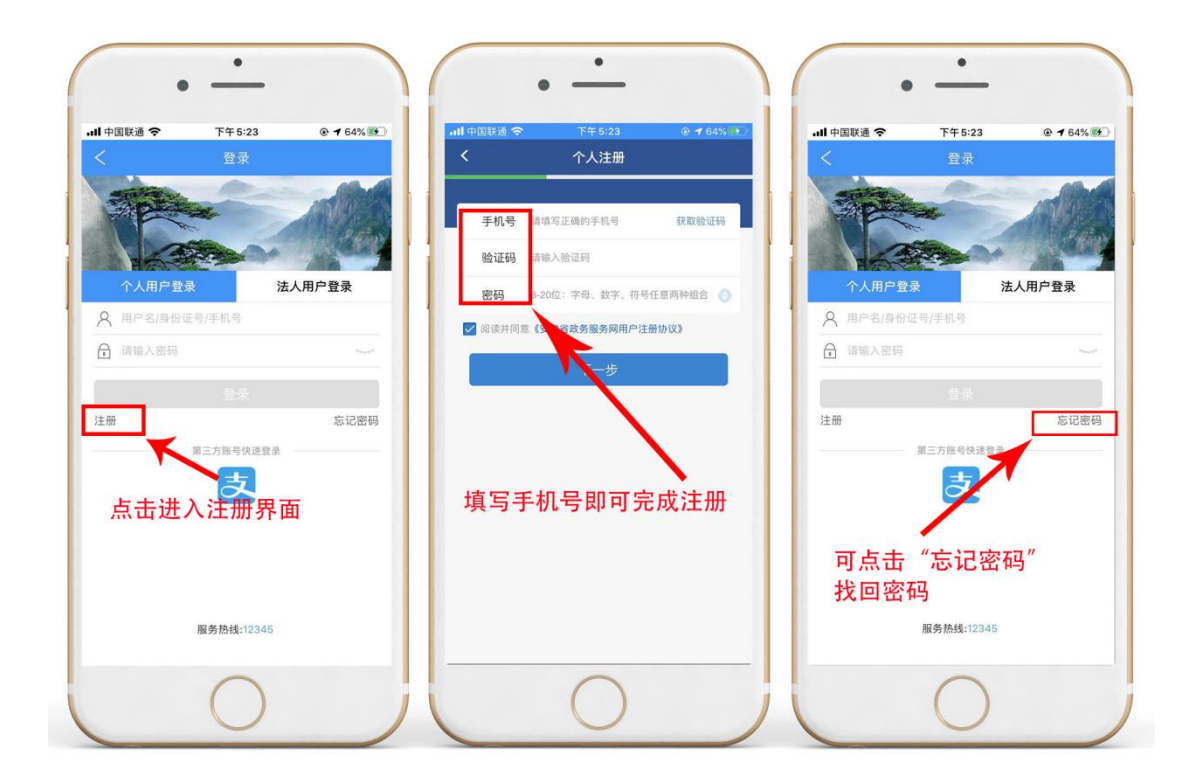

**第二步:** 在"皖事通"APP 首页左上角选择"合肥市",点击安康码,然 后点击"教育打卡"进入;

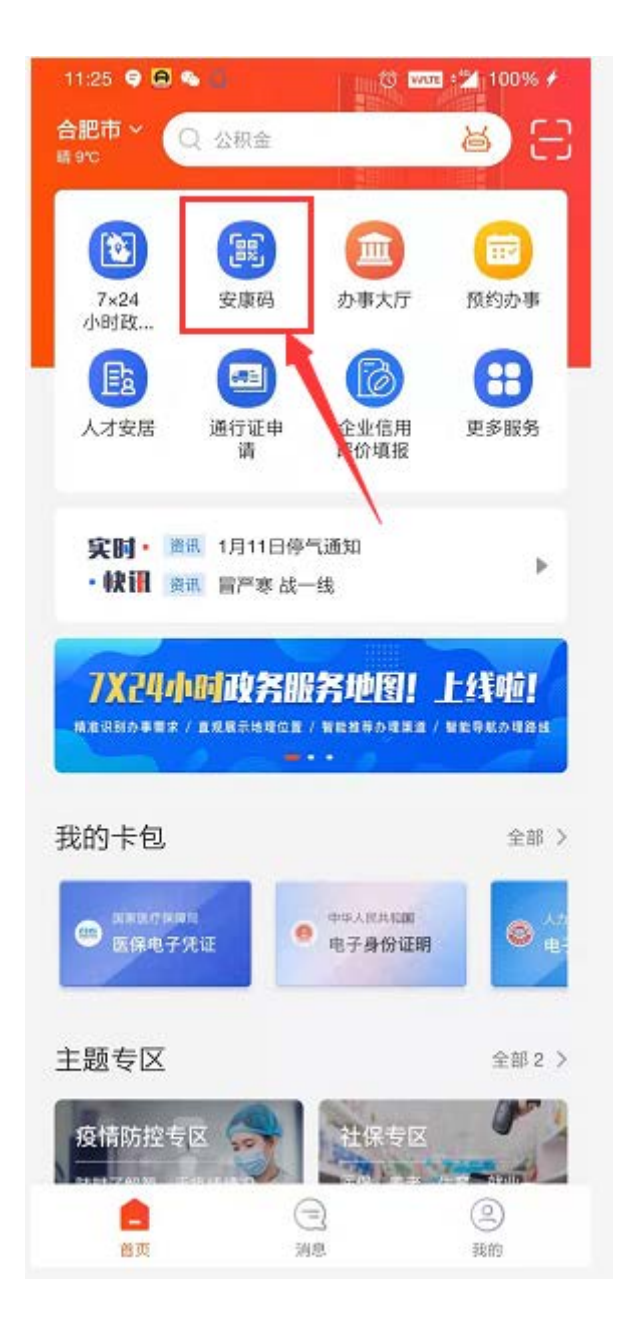

| sa.25          | areas -         | 14.95     |
|----------------|-----------------|-----------|
|                | *炜              |           |
| 2              | 021-01-14 11:25 |           |
|                |                 |           |
| 100            |                 |           |
|                |                 |           |
|                |                 |           |
|                |                 |           |
| 2              | ) 请点击刷新二维码      |           |
| 管理             | 家庭成员   我要#      | 申诉        |
|                |                 |           |
| 5 帮他人申         | 99              | >         |
| 🙆 老幼安康         | 码助查             | >         |
|                |                 |           |
| ◎ 异常登记         |                 | ು         |
| ① 重新申请         |                 | 5         |
|                |                 |           |
|                | 展升更多 ⊙          |           |
| 关联服务           |                 |           |
| 0              |                 |           |
|                |                 | 10 M 20 P |
| 和3945年 月<br>預約 | 权 检管理           | 打卡        |
| A              | -               |           |
|                |                 |           |

**第三步:**打开教育打卡,点击【教职工健康打卡】;

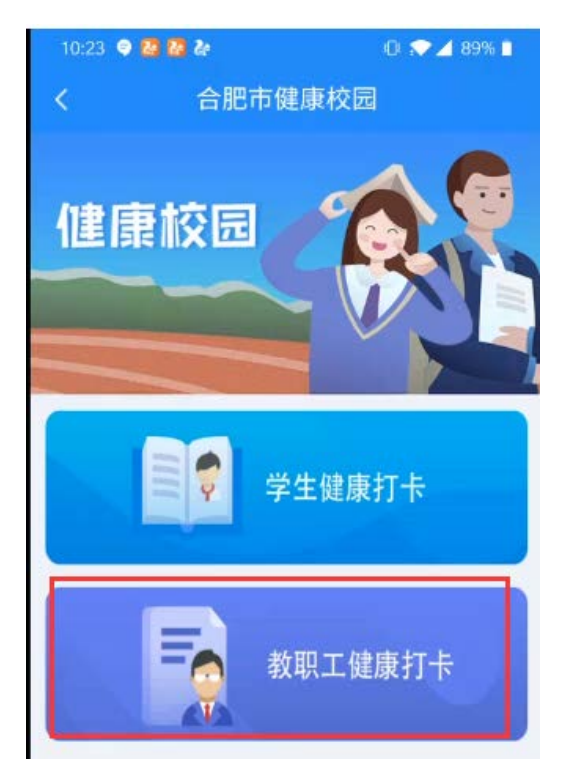

注意:如果没有教职工健康打卡按钮,请提供姓名、身份证号、手机号给学校管理员,学校管理员进入后台管理系统进行维护即可。

第四步: 首次填报需填写健康档案, 此后每日进行健康打卡;

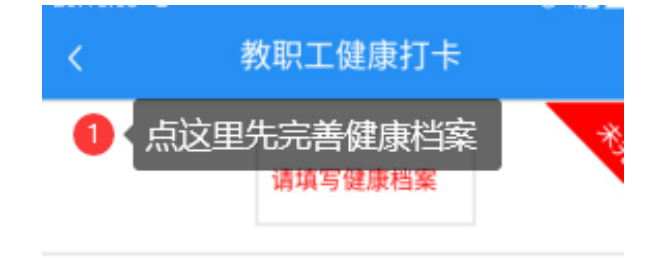

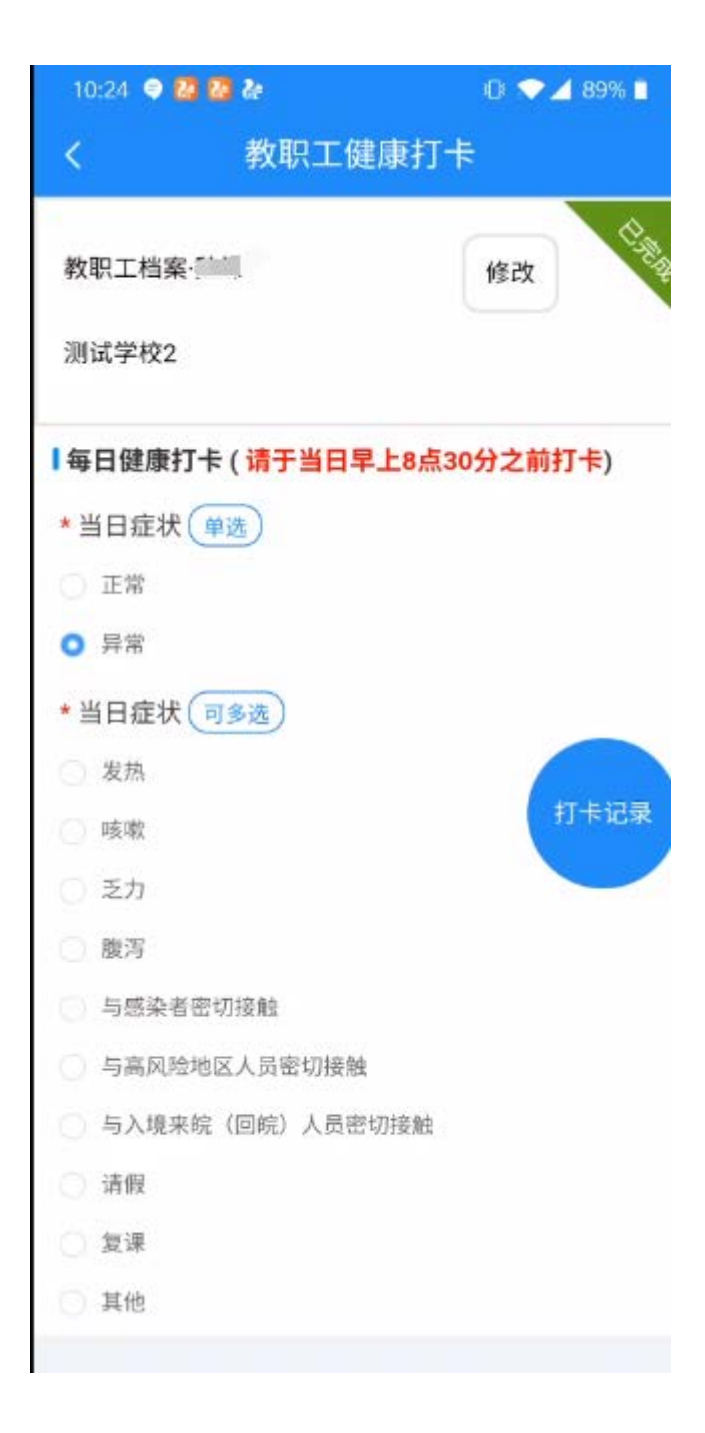

# 健康校园操作文档

一、"学生健康打卡"操作流程

第一步: "皖事通" APP 下载注册;

扫描二维码下载皖事通APP

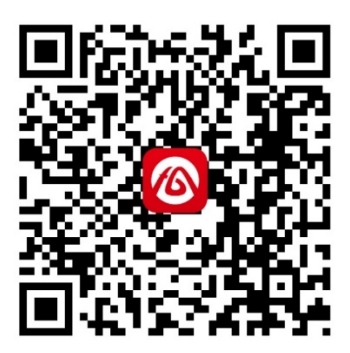

扫描下方二维码或在手机"应用商城"直接搜索"皖事通",下载注册。

图: "皖事通" APP 下载二维码

#### 登陆注册使用说明:

1. 打开"皖事通"APP, 点击右下角"我的", 点击"登陆/注册"进行 实名认证注册, 已注册过的直接登录。

2. 如果忘记密码的用户,请点击"忘记密码"进行找回。

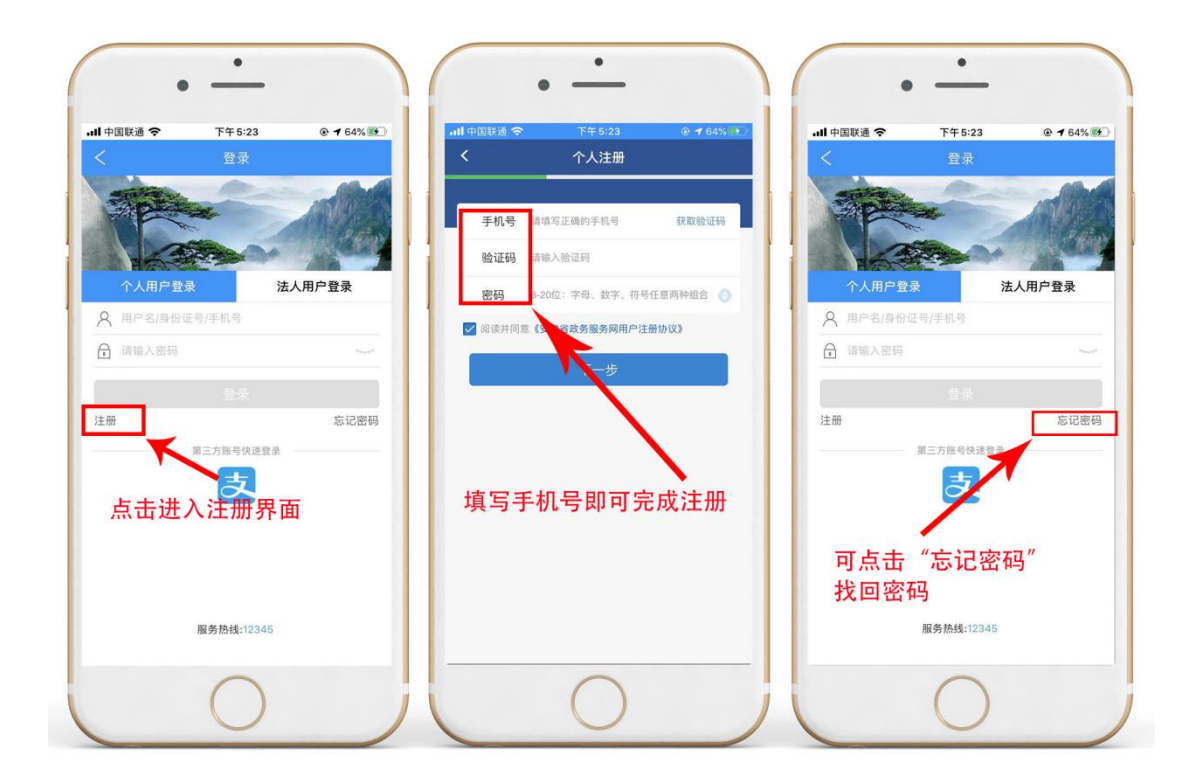

**第二步:** 在"皖事通"APP 首页左上角选择"合肥市",点击安康码,然 后点击"教育打卡"进入

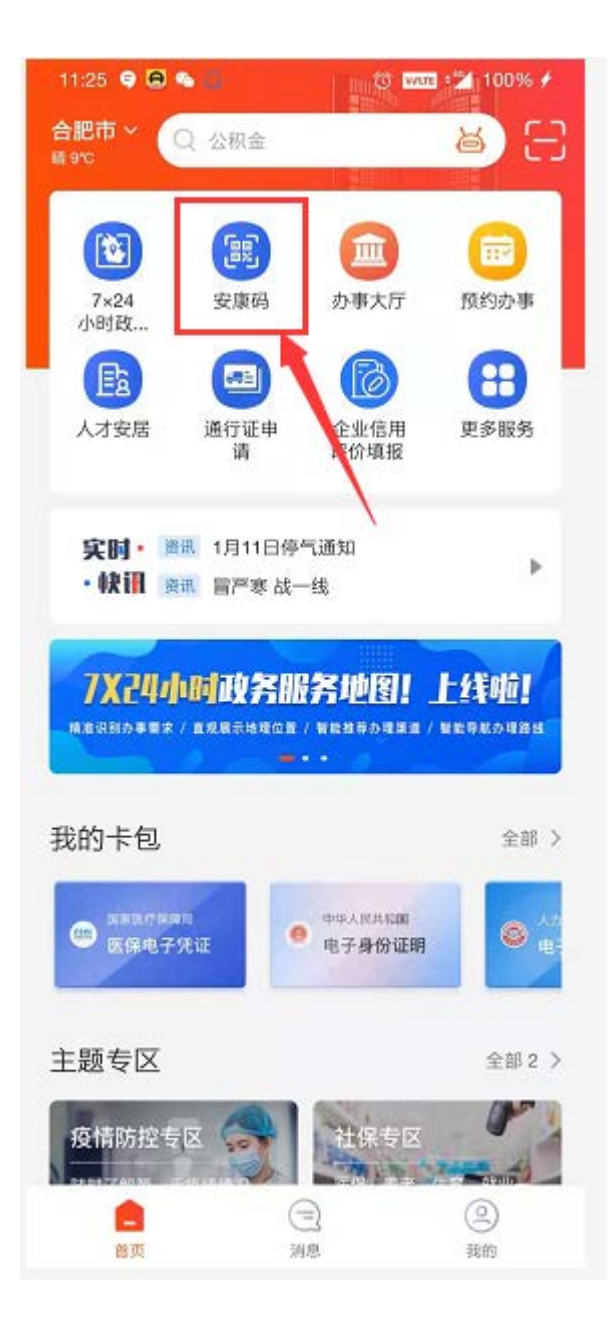

| -      | 876.0-1                                              | 290 W           |
|--------|------------------------------------------------------|-----------------|
| 2      | * <b>炜</b><br>2021-01-14 11:25                       |                 |
|        |                                                      |                 |
|        |                                                      |                 |
| 管理     | ② 请点击刷新二堆码<br>家庭成员   我要■                             | 申诉              |
| 3 帮他人申 | 頓                                                    | >               |
| 🕜 老幼安康 | 码助查                                                  | *               |
| ⊙ 异常登记 |                                                      | <b>)</b>        |
| 🕑 重新申请 |                                                      | >               |
|        | 展开更多 ⊙                                               |                 |
| 关联服务   |                                                      | 122             |
| 公共场馆   | (1)<br>(1)<br>(1)<br>(1)<br>(1)<br>(1)<br>(1)<br>(1) | ●<br>企业考勤<br>打卡 |
| の前打ち   | -                                                    |                 |

第三步:学生或学生家长点击【学生健康打卡】;

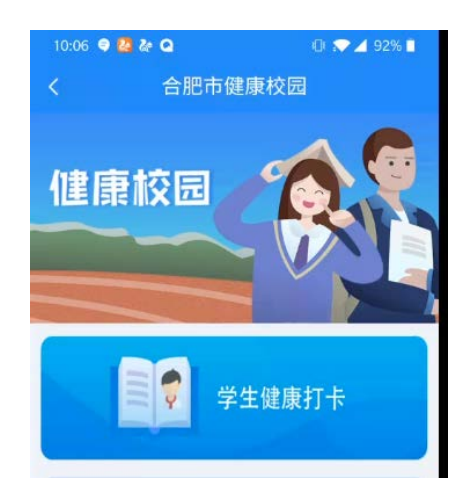

【学生打卡】

(1) 添加学生

| त्र         | 际加学生     |
|-------------|----------|
| 学生姓名 请输。    | 入学生姓名    |
| ,学生身份证号 请输。 | 入学生身份证号码 |
| 暂不添加        | 确定       |

若学生没有申领"安康码",则跳转"安康码"页面完成代申领后再添 加学生

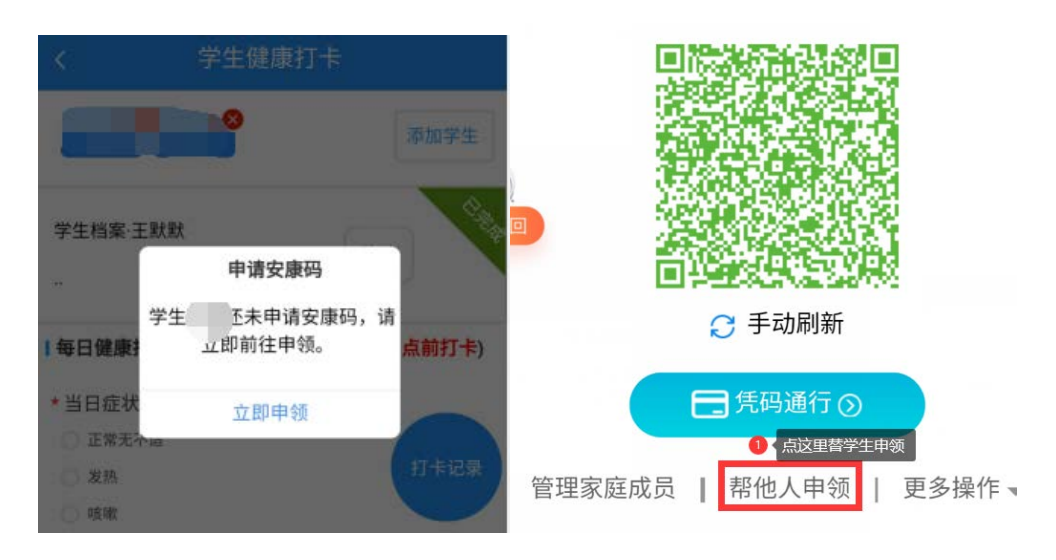

(2) 首次填报需填写健康档案

|                                                                                                    | 字生健    | 康打                                   | 7           |             |                                                                                                    |
|----------------------------------------------------------------------------------------------------|--------|--------------------------------------|-------------|-------------|----------------------------------------------------------------------------------------------------|
| 填写完档案后<br>オ可进行打卡                                                                                                    | 请填写    | 建康档家                                 | R.          | ]           | 添加学生                                                                                                    |
| ■毎日健康打卡(                                                                                                    | 已返校,要3 | <b>花毎天</b> 8                         | 3:0         | <b>0</b> 前扌 | <mark>]卡</mark> )                                                                                                    |
| * 当日症状 回到<br>正常无不适<br>发热                                                                                                    | 5选     |                                      |             |             |                                                                                                    |
| 1 和武                                                                                                    |        |                                      |             |             |                                                                                                    |
| 辽宁省 *                                                                                                    | 本溪市    |                                      |             | 明山          | X                                                                                                    |
| 9 住址                                                                                                    |        |                                      |             |             |                                                                                                    |
| 9 住址                                                                                                    |        | 8.574                                | 0           | 是           | _<br>                                                                                                    |
| 9 住址 ■ ■ ■ ● ★ 父亲                                                                                                    |        | 1340                                 | 0           | 是           | <u>ି</u> ନ                                                                                                    |
| <ul> <li>9 住址</li> <li>●</li> <li>●<!--</td--><td></td><td>8.57%<br/>1340</td><td>0</td><td>是是</td><td><u>종</u></td></li></ul> |        | 8.57%<br>1340                        | 0           | 是是          | <u>종</u>                                                                                                    |
| <ul> <li>♀ 住址</li> <li>● 父亲</li> <li>● 母亲</li> <li>填写母亲姓名</li> </ul>                                                                                                    |        | #57H<br>134C<br>#5FE                 |             | 是是          | <ul> <li>否</li> <li>ご</li> <li>ご</li></ul> |
| <ul> <li>♀ 佳址</li> <li>● 父奈</li> <li>● 母奈</li> <li>填写母亲姓名</li> <li>● 其他监护人</li> </ul>                                                                                                    |        | 東西市山<br>134C<br>134C<br>1東京子<br>副名明社 | •<br>•<br>• | 是是          | <ul> <li>否</li> <li>否</li> <li>适</li> <li>○ 否</li> </ul>                                                                                                    |

(3) 学生健康打卡

| 10:03 🗢 🙆 & 💊          | 🛈 💎 🚄 93% 🔳 |
|------------------------|-------------|
| く学生健康                  | 康打卡         |
| <b>`</b>               | 添加学生        |
| 学生档案·魏炜                | 修改          |
|                        |             |
| 毎日健康打卡(请于当日早.          | 上8点30分之前打卡) |
| *当日症状 単选               |             |
| <ul> <li>异常</li> </ul> |             |
|                        |             |
| 提交                     | 3           |
|                        | 打卡记录        |

选择正常选项可直接提交,选择异常按钮展示异常原因,异常原因可复选,

| 10:05 🔍 🙆 🏕 💊                       | 40) 💎 🔟 93% 📋 |
|-------------------------------------|---------------|
| く 学生健康                              | 康打卡           |
|                                     | 修改            |
|                                     |               |
| <b>日</b> 每日健康打卡( <mark>请于当日早</mark> | 上8点30分之前打卡)   |
| *当日症状 单选                            |               |
| ○ 正常                                |               |
| <ul> <li>异常</li> </ul>              |               |
|                                     |               |
| * 异常原因(可多选)                         |               |
| ◎ 发热                                |               |
| • 咳嗽                                |               |
| ○ 乏力                                |               |
| ○ 腹泻                                |               |
| ○ 与感染者密切接触                          |               |
| ○ 与高风险地区人员密切接触                      |               |
| ○ 与入境来皖(回皖)人员密切                     | 刀接触           |
| ○ 请假                                | 打卡记录          |
| ○ 复课                                |               |
| <ul> <li>其他</li> </ul>              |               |
| 请说明具体原因(限制50                        | (个字)          |
|                                     |               |
|                                     |               |
| 提到                                  | Ż             |
|                                     |               |

## 健康校园-班主任操作指南

#### 一、APP 端进行"教职工健康打卡"

**第一步:**"皖事通"APP下载注册;

扫描二维码下载皖事通APP

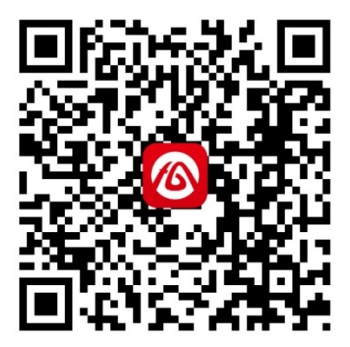

扫描下方二维码或在手机"应用商城"直接搜索"皖事通",下载注册。

图: "皖事通" APP 下载二维码

#### 登陆注册使用说明:

1. 打开"皖事通"APP, 点击右下角"我的", 点击"登陆/注册"进行 实名认证注册, 已注册过的直接登录。

2. 如果忘记密码的用户,请点击"忘记密码"进行找回。

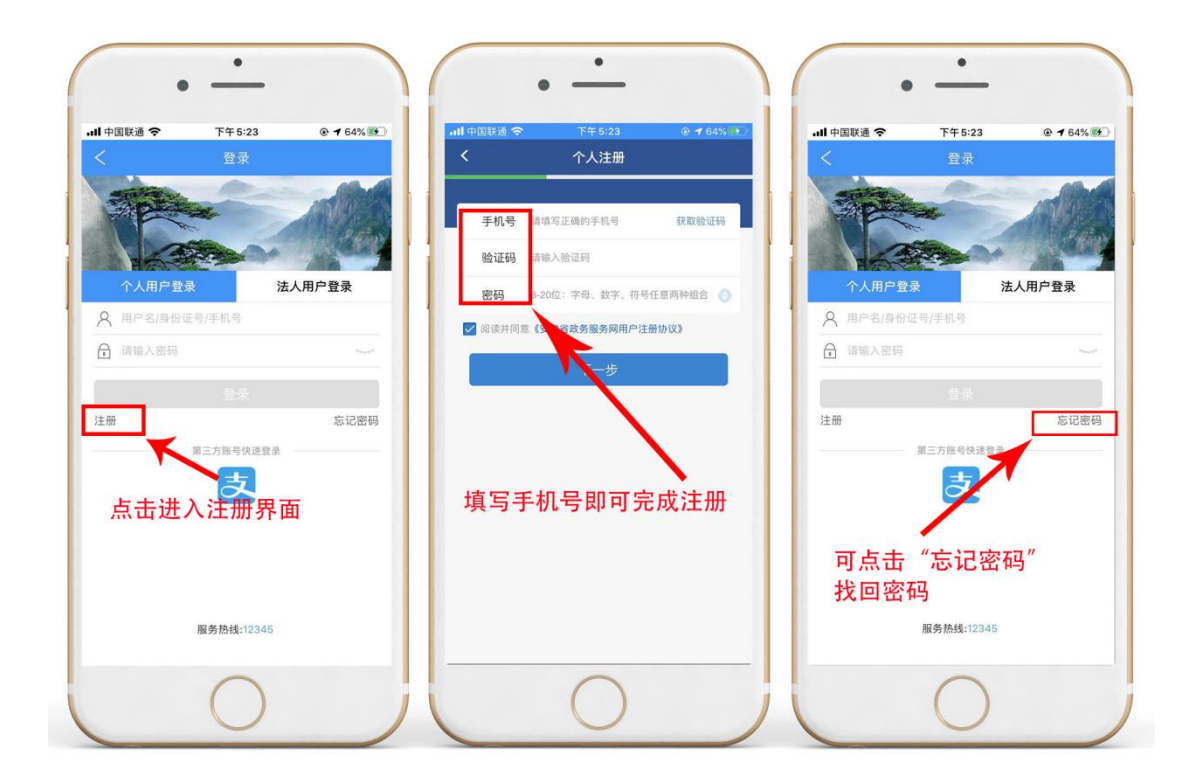

**第二步:**在"皖事通"APP 首页左上角选择"合肥市",点击安康码,然 后点击"教育打卡";

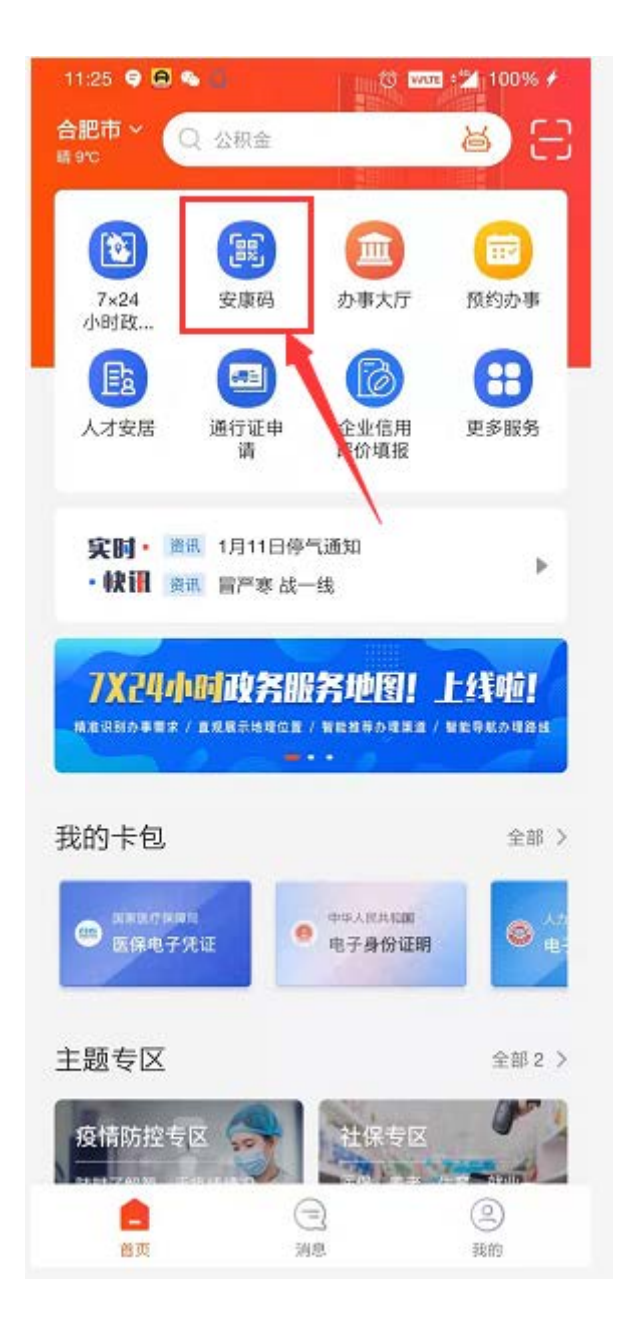

| sa.25          | areas -         | 14.95     |
|----------------|-----------------|-----------|
|                | *炜              |           |
| 2              | 021-01-14 11:25 |           |
|                |                 |           |
| 100            |                 |           |
|                |                 |           |
|                |                 |           |
|                |                 |           |
| 2              | ) 请点击刷新二维码      |           |
| 管理             | 家庭成员   我要#      | 申诉        |
|                |                 |           |
| 5 帮他人申         | 99              | >         |
| 🙆 老幼安康         | 码助查             | >         |
|                |                 |           |
| ◎ 异常登记         |                 | ು         |
| ① 重新申请         |                 | 5         |
|                |                 |           |
|                | 展升更多 ⊙          |           |
| 关联服务           |                 |           |
| 0              |                 |           |
|                |                 | 10 M 20 P |
| 和3945年 月<br>預約 | 权 检管理           | 打卡        |
| A              | -               |           |
|                |                 |           |

**第三步:**打开教育打卡,点击【教职工健康打卡】;

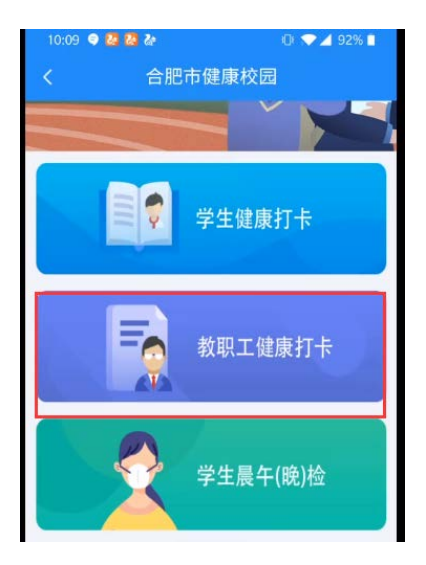

第四步: 首次填报需填写健康档案, 此后每日进行健康打卡;

| 10:10 🛡 🙆 | <b>6</b>   |          | 91%     |
|-----------|------------|----------|---------|
| <         | 教职工健       | 康打卡      |         |
| 教职工档案     | 魏炜         | 修改       | C. Mark |
| 测试学校2     |            |          |         |
| 每日健康打     | 卡 ( 请于当日早. | 上8点30分之前 | 打卡)     |
| *当日症状(    | 单选         |          |         |
| ○ 正常      |            |          |         |
| ● 异常      |            |          |         |
| *当日症状(    | 可多选        |          |         |
| ○ 发热      |            |          |         |
| 🔘 咳嗽      |            |          | 打卡记录    |
| () 乏力     |            |          |         |
| ○ 腹泻      |            |          |         |
| ○ 与感染者    | 密切接触       |          |         |
| ○ 与高风险均   | 他区人员密切接触   |          |         |
| ○ 与入境来的   | 完(回皖)人员密切  | 接触       |         |
| ○ 请假      |            |          |         |
| ○ 复课      |            |          |         |
| ○ 其他      |            |          |         |
|           |            |          |         |
|           | 提交         | 5        |         |
|           |            |          |         |

# 二、APP 端实施【学生晨午(晚)检】

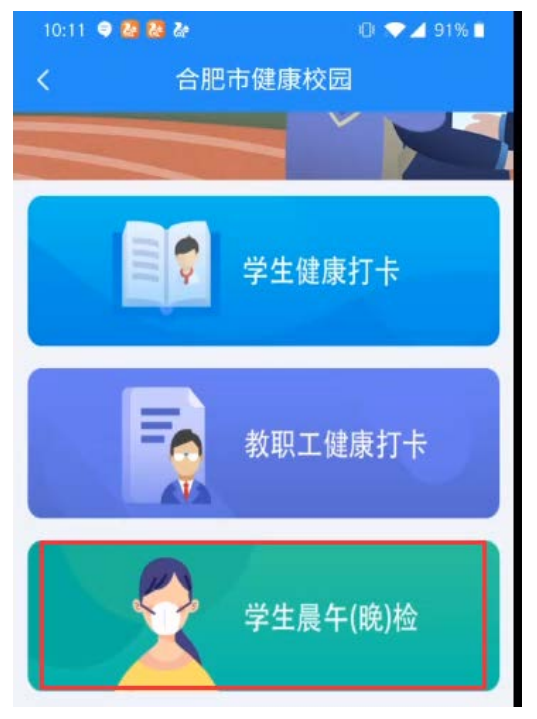

皖事通 APP【学生晨午(晚)检】功能入口

(1) 查看当日学生健康晨午(晚)检的情况;

| 10:13 🤇 |             | 🖉 🍇        |      |                           | 0 💎 🗸                     | 91% 🗖                                                                                                    |
|---------|-------------|------------|------|---------------------------|---------------------------|----------------------------------------------------------------------------------------------------|
| <       |             |            | 午橋   | ŵ <del>▼</del>            |                           |                                                                                                    |
| 是否缺勤    | 姓名          | 体温是否<br>异常 | 体温   | 有无发<br>热、咳嗽<br>等呼吸道<br>症状 | 有无腹<br>泻、呕吐<br>等消化道<br>症状 | 有无其他<br>身体不是                                                                                                    |
| a<br>O  | 魏炜          | 香          | 36.2 | 香                         | 香                         | 香                                                                                                    |
| 香       | 洪炜          | 香          | 35.0 | *                         | 香                         | The second second secon |
| 香       | 刘聪          | <b>否</b>   | 35.0 | 香                         | 香                         | <b>T</b>                                                                                                    |
| 香       | 魏<br>伊<br>一 | 香          | 36.7 | a o                       | 否                         | 香                                                                                                    |
| 香       | 高远          | 香          | 35.3 | 香                         | 香                         | 香                                                                                                    |
|         | 25          |            |      |                           |                           |                                                                                                    |

(2)班主任对晨午(晚)检结果进行系统录入,支持批量登记,一键提交。

|                         | く 午检                                                                     |
|-------------------------|--------------------------------------------------------------------------|
|                         | 是否缺勤 姓 体温是否 本 有无发 有无腹 热、咳嗽 泻、呕吐 有无其他 热、咳嗽 泻、呕吐 有无其他 等呼吸道 等消化道 身体不是 症状 症状 |
|                         | 吉 載 吾 36.2 吾 吾 吾<br>炜 36.2                                               |
| く 晨午(晩)检 登记             | 吉 洪 百 35.0 香 杏 香<br>济 35.0 香 杏 香                                         |
| 初一(1班) 测试学校2            | e 35.0<br>否 離 否 否 否 否                                                    |
| 姓名   打卡情况  晨午(晚)检情<br>况 | 步 36.7<br>一 百 百 百 百<br>远 35.3                                            |
| 未打卡 ●●●● >              |                                                                          |
| . 未打卡 🛑 🌑 🌑 🖒           |                                                                          |
| → 未打卡 ● ● ● → >         |                                                                          |
| 正常 🛑 🌑 🔷 🖒              | X                                                                        |
| ▶ 未打卡 ● ● ● > >         |                                                                          |
| 未打卡 ●●●● >              | 晨检                                                                       |
| ★打卡 ● ● ● >             | 午检晚检                                                                     |

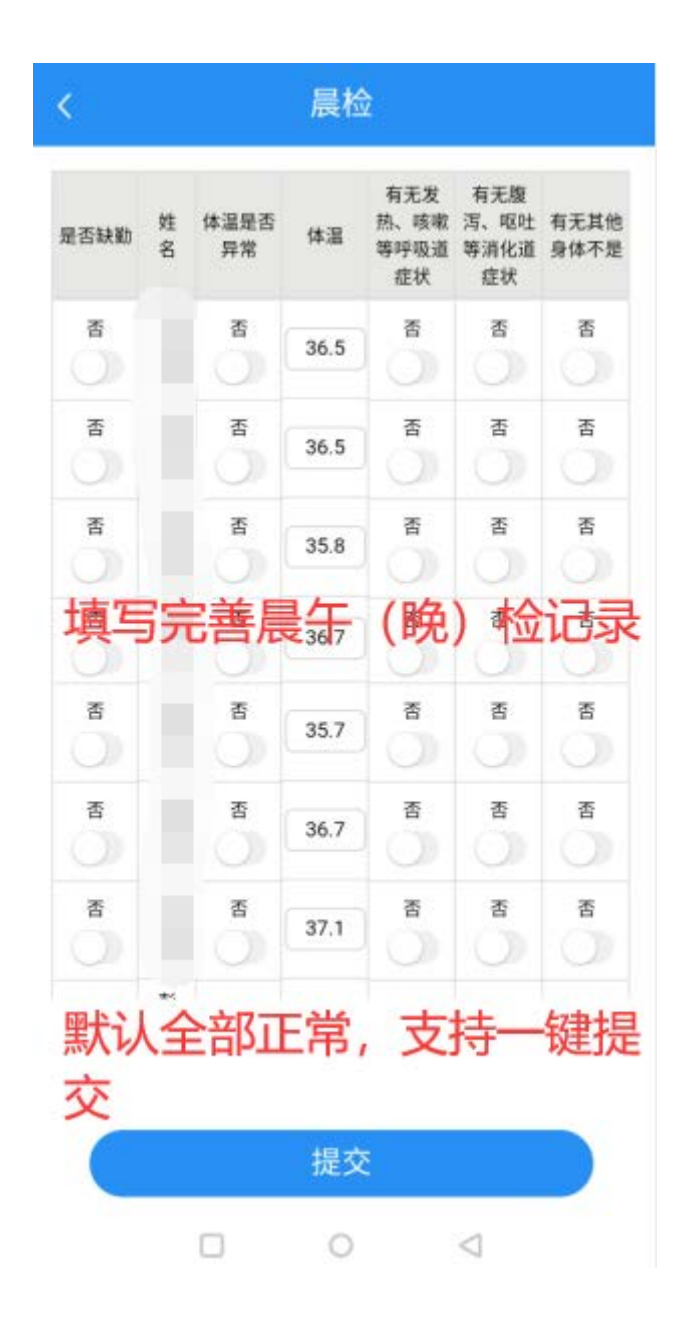

提示:

①当是否缺勤选择"是",改学生此条数据则不会存入记录中;
 ②当体温异常时选择"是",温度默认值消失,必须填写异常温度值;

#### 三、Web 端管理学生信息

请用电脑打开浏览器输入网

址: <u>http://112.30.184.157:9003/xsdk-manager/edu.html</u>

如果没有账号,会默认进入登录页面进行注册;注册后重新复制上面的地址登录。

| 🥺 白色市健康校园管理干           |                  |                                        |                |                      |                      |                              |                                                                                                    |
|------------------------|------------------|----------------------------------------|----------------|----------------------|----------------------|------------------------------|----------------------------------------------------------------------------------------------------|
| 誰 打卡记录                 | 新闻 / 人员管理        |                                        |                |                      |                      |                              |                                                                                                    |
| 11 建東西面                | 人员姓名             |                                        | 身份证号码          |                      | 我來                   |                              |                                                                                                    |
| 11 人员管理                |                  |                                        |                |                      |                      |                              | Blood D) St StRETE                                                                                                 |
| # 健康统计分析 ~             | 人员列表             |                                        |                |                      |                      |                              |                                                                                                    |
| 11 考查统计分析 💚            | 序号               | 学校                                     | 年级             | 調機                   | 人员类型                 | <u>118</u>                   | 課作                                                                                                    |
|                        |                  |                                        |                |                      |                      |                              |                                                                                                    |
| :                      | 1                | 影式学校2                                  | 10 <b>—</b>    | 135                  | 学生                   | 館伊—                          | (9-2) BID                                                                                                    |
| 11 晨午(晚)检报表<br>11 回执查问 | 1                | 跑试学校2<br>跑试学校2                         | 初—<br>初—       | 1班<br>1班             | 学生<br>学生             | 19(P                         | (192) (193)<br>(193) (193)                                                                                         |
| 11 最午(晚)拉根表<br>11 医热囊间 | 1<br>2<br>3      | 影武学校2<br>形式学校2<br>形式学校2                | 初一<br>初一<br>初一 | 1班<br>1班<br>1班       | 77生<br>77生<br>77生    | 魏伊—<br>武功を<br>(11)を          |                                                                                                    |
| 11 夏午(晚)拉袋表<br>11 日次重席 | 1<br>2<br>3<br>4 | 第1式学校2<br>第1式学校2<br>第11式学校2<br>第11式学校2 | ಶು<br>ಕು<br>ಕು | 1班<br>1班<br>1班<br>1班 | 学生<br>学生<br>学生<br>学生 | 数(日—<br>数255<br>2135<br>2135 | 特定         部日本           特定         部日本           特定         部日本           特定         部日本           特定         部日本 |

建设单位: 合肥市教育体育局 合肥市款探资源管理局 技术支持: 讯飞智元信息科技有限公司

用班主任皖事通个人账号密码登录合肥市健康校园管理平台,可对本班学生进行 健康记录查看、添加、修改、删除。

(1)添加学生。在合肥市健康校园管理平台,可以看到本班级学生,如果学生 数缺少,在平台上自行添加维护即可,点击【添加学生】,录入该学生姓名,身 份证号,手机号(本人或监护人手机号)即可。录入学生后家长才能在 APP 端绑 定学生,进行每日打卡。

| 11 打卡记录     | 首页 / 人员管理 |       |       |     |      |       |                        |
|-------------|-----------|-------|-------|-----|------|-------|------------------------|
| II 健康档案     | 人员姓名      |       | 暴份证号码 |     | 混案   |       |                        |
| ↓ 人员管理      |           |       |       |     |      |       | · 演加学生 · 导入学生 · 学生概要下到 |
| 11 健康统计分析 🚽 | 人员列表      |       |       |     |      |       |                        |
| ● 考勤统计分析 ~  | 序号        | 学校    | 年级    | 颤摄  | 人员类型 | 姓名    | 調作                     |
| 11 晨午(晚)检报表 | 1         | 前试学校2 | ay—   | 1班  | 李生   | 19—   | 停政 勤時                  |
| 回执查询        | 2         | 测试学校2 | 約—    | 131 | 学生   | 高一    | 停改 動除                  |
|             | 3         | 测试学校2 | 101-  | 139 | 学生   | 战争—   | 修改 激励                  |
|             | 4         | 测试学校2 | 初-    | 139 | 学生   | 测试学生1 | 停放 翻時                  |
|             | 5         | 测试学校2 | 初一    | 139 | 学生   | 洪地    | 侍政 翻除                  |
|             |           |       |       |     |      |       |                        |

(2)修改、删除学生。在合肥市健康校园管理平台,可对信息有误的学生信息进行修改或者删除。点击【修改】,可修改学生姓名、身份证、学号。点击【删除】,可删除该学生;

#### 人员列表

| 序号 | 学校    | 年级 | 班级 | 人员类型 | 姓名       | 操作     |
|----|-------|----|----|------|----------|--------|
| 1  | 测试学校2 | 初— | 1班 | 学生   | 魏        | 修改 删除  |
| 2  | 测试学校2 | 初— | 1班 | 学生   | <u>ㅎ</u> | 修改  删除 |
| 3  | 测试学校2 | 初— | 1班 | 学生   | 魏伊一      | 修改  删除 |
| 4  | 测试学校2 | 初— | 1班 | 学生   | 测试学生1    | 修改  删除 |
| 5  | 测试学校2 | 初— | 1班 | 学生   | 洪炜       | 修改 删除  |
| 6  | 测试学校2 | 初— | 1班 | 学生   | 高远       | 修改  删除 |
| 7  | 测试学校2 | 初— | 1班 | 学生   | 刘聪       | 修改  删除 |

(3)查看健康档案及打卡记录。在合肥市健康校园管理平台,进入健康档案菜单,输入学生姓名或者身份证号查询学生基础信息、打卡情况、晨午晚检情况。

| 11 打卡记录         | 首页 / 健康档案        |
|-----------------|------------------|
| ■ 健康档案          | 姓名 张伟 身份证 请输入 搜索 |
| 学校管理            |                  |
| ▋】 人员管理         |                  |
| <b>健康统计分析</b> > |                  |
| 🚺 考勤统计分析 🛛 🗸    |                  |
| ▋▋ 晨午(晩)检报表     |                  |

#### 当搜索出多条数据时,选中想要查看的学生,点确定即可

| 1                | 张伟 | 350722200805272<br>314 | 肥西县桃花初级中学  | 初—(3班)    |
|------------------|----|------------------------|------------|-----------|
| 2                | 张伟 | 341825200405172<br>932 | 长丰县第一中学    | 高二(6班)    |
| 3                | 张伟 | 341421200512263<br>218 | 白山镇中       | 初三(2班)    |
| 31 4<br>15       | 张伟 | 640302200508130<br>311 | 合肥长丰轨道交通学校 | 一年级(10班)  |
| 5                | 张伟 | 340122200306296<br>173 | 肥西县职业技术学校  | 职高三(18会展) |
| 2 <sup>1</sup> 6 | 张伟 | 341421200810045<br>833 | 庐江四中       | 初—(11班)   |
| 21 7             | 张伟 | 340124200708106<br>814 | 泥河镇中       | 初二(6班)    |
| 21<br>8<br>F     | 张伟 | 340121200312186<br>417 | 长丰县第一中学    | 高三(9班)    |
|                  |    | 取消                     | 确认         |           |

| 姓名 张伟                                                                                                    |                 | 人员类型学生                                                |     | 身份证号:340402201104093218                                    |     | 学号 3401211700110280                                     |     |
|----------------------------------------------------------------------------------------------------|-----------------|-------------------------------------------------------|-----|------------------------------------------------------------|-----|---------------------------------------------------------|-----|
| 学校实验小学                                                                                                    |                 | 班级:四年级(2班)                                            |     |                                                            |     |                                                         |     |
| 打卡洋情2021.01.0                                                                                                    | 9~2021.01.22    |                                                       |     |                                                            |     |                                                         |     |
| 20210109                                                                                                    | 未打卡             | 20210110                                              | 未打手 | 20210111                                                   | 未打卡 | 20210112                                                | 未打卡 |
| 20210113                                                                                                    | 建打卡             | 20210114                                              | 来打车 | 20210115                                                   | 来打卡 | 20210116                                                | 课行中 |
| 20210117                                                                                                    | 未打卡             | 20210118                                              | 未打卡 | 20210119                                                   | 朱打卡 | 20210120                                                | 床打斗 |
| 20210121                                                                                                    | 未打卡             | 20210122                                              | 未打卡 |                                                            |     |                                                         |     |
| <b>眉午(晩) 检2021</b>                                                                                                    | 01 09~2021 01 3 | 22                                                    |     |                                                            |     |                                                         |     |
| 晨午(曉)检2021.<br>20210109                                                                                               | 01 09~2021 01 : | 20210110                                              |     | 20210111                                                   |     | 20210112                                                |     |
| 晨午(曉)检2021. 20210109                                                                                                  | 01.09~2021.01:  | 22<br>20210110<br>• • •                               |     | 20210111                                                   |     | 20210112                                                |     |
| 二月二日(時) 检2021. 20210109 20210113                                                                                      | •               | 20210110                                              |     | 20210111                                                   |     | 20210112                                                |     |
| 二月二十二十二十二十二十二十二十二十二十二十二十二十二十二十二十二十二十二十二                                                                               | •               | 22<br>20210110<br>20210114                            |     | 20210111<br>20210115<br>20210115                           |     | 20210112                                                |     |
| 展午(晩)检2021                                                                                                    | •               | 20210110<br>0 0 0<br>20210114<br>20210116<br>20210116 |     | 20210111<br>20210115<br>20210115<br>20210119               |     | 20210112<br>20210116<br>20210120                        |     |
| 展午(晩)检2021.                                                                                                    | •               | 22<br>20210110<br>20210114<br>20210118<br>20210118    |     | 20210111<br>20210115<br>20210115<br>20210119<br>0 0 0      |     | 20210112<br>20210116<br>20210120<br>20210120<br>0 0 0 0 |     |
| 展午(晩)检2021.<br>20210109<br>① ①<br>20210113<br>② ② 20210113<br>② ③ ③<br>20210117<br>③ ④<br>20210117<br>③ ④<br>20210121 | •               | 22<br>20210110<br>20210114<br>202210118<br>202210122  |     | 20210111<br>20210115<br>20210119<br>20210119<br>0 0 0<br>0 |     | 20210112<br>20210116<br>20210120<br>20210120            |     |

(4)批量导入学生。在合肥市健康校园管理平台,支持批量按模板导入全班学生,模板可点击【学生模板下载】下载,模板导入必须注意学校名称、年级、班级与系统完全一致,否则会造成导入数据混乱,建议有批量导入需求的学校应在技术人员指导下使用批量导入;

(5) 导出。支持学生健康监测数据 excel 报表导出,导出内容包括以下信息:

姓名 人员类型 年级 班级 所属学校 是否打卡 打卡情况 代打卡人 晨检状况 午检状况 晚检状况 打卡时间